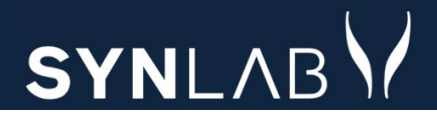

# SYNLAB MEDICAL DIGITAL SERVICES

### WebReq 3 – Forbedringer og fejlrettelser

Release note 13.08.24

#### INDHOLD

| 1.1  | TIL- OG FRAVÆLG KOPISVAR SOM STANDARD                                       | 3 |
|------|-----------------------------------------------------------------------------|---|
| 1.2  | Tydelig markering af ikke-afsendte rekvisitioner (20 minutters forsinkelse) | 3 |
| 1.3  | WEBQUALITY                                                                  | 4 |
| 1.4  | VIS VÆRKTØJSMENU                                                            | 4 |
| 1.5  | FORBEDRING AF KALENDEREN                                                    | 5 |
| 1.6  | MULIGHED FOR AT FLYTTE EN HOTELREKVISITION/GEMT REKVISITION TIL MOBILLAB    | 5 |
| 1.7  | NYESTE ER "VALGT" VED HOTEL/GEMTE REKVISITIONER                             | 6 |
| 1.8  | IKKE-OVERFØRTE PROFILER                                                     | 6 |
| 1.9  | Web-Patient-skema udskrives ikke                                            | 7 |
| 1.10 | VISNING AF PROFILER                                                         | 7 |
| 1.11 | SØG EFTER PATIENT                                                           | 8 |
| 1.12 | Rekvisitionsoplysninger                                                     | 9 |
| 1.13 | UDFØR-KNAPPEN ER FLYTTET                                                    | 9 |

#### 1.1 Til- og fravælg kopisvar som standard

Det er nu muligt at til- og fravælge kopisvar som standard.

| SYNLABY<br>Einar Lauridsen 64 år<br>Cpr nr. 020160-9995 (n)<br>Gemte rekvisitioner | Hotel rekvisitioner Bestillingsliste                    | Lægehuset på Eriksholmsvej 🗘            |
|------------------------------------------------------------------------------------|---------------------------------------------------------|-----------------------------------------|
| Log ud Gå til Web-Patient Arkiv                                                    |                                                         |                                         |
|                                                                                    | Rekvisitionsoplysninger                                 | Advis Tilbage Gem Udfar                 |
|                                                                                    | Provetagningstid                                        | Klinik analyser<br>Basoflicytter; B t v |
|                                                                                    | Samtykke til vidergivelse af svar er                    |                                         |
|                                                                                    | Vil du have kopisvar 🔘 Ja 🙆 Nej 🗌 Gem som standard svar |                                         |
|                                                                                    | Rekvirent initialer EILA                                |                                         |
|                                                                                    | Reitereringer og interval (dage)                        |                                         |
|                                                                                    | Antal reitereringer 👻 X                                 | L <sub>2</sub>                          |
|                                                                                    | Angiv yderligere information v                          |                                         |

1.2 Tydelig markering af ikke-afsendte rekvisitioner (20 minutters forsinkelse)

En grøn bjælke viser, at rekvisitionen ikke er sendt til laboratoriet, og det er muligt at rette rekvisitionen.

| SYNLAB Einar Lauridsen 64 år<br>Cpr nr. 020160-9995 (n) Gemte | rrekvisitioner Hotel rekvisitioner Bestillingsliste Lægehuset på Enksholmsvej                                                    |  |
|---------------------------------------------------------------|----------------------------------------------------------------------------------------------------|--|
| Log ud Gå til Web-Patient Arkiv                               |                                                                                                    |  |
| Filtrer efter<br>Patient Klinik                               | 🌫 Ret 👼 Genudskriv 👔 Genbestil 📱 Slet                                                                                            |  |
| Periode                                                       | Ønsket prøvetid Rekvisitionsnummer CPR-nummer Navn Laboratorie Initialer Rekvirent Speciale Type Itereret                        |  |
| I dag                                                         | 08-08-2024 15:31 101370106432     0201609995 Einar Lauridsen Hillerod, Nordsjællandsk Hospital EILA Klinisk Kemi Prøve indsendes |  |
| l går                                                         | Antal pr. side 10 👻 1 - 1 af 1 < 🖘                                                                                               |  |
| Seneste uge                                                   |                                                                                                    |  |
| Seneste 2 uger                                                |                                                                                                    |  |
| Vis alt                                                       |                                                                                                    |  |
|                                                               |                                                                                                    |  |

#### 1.3 WebQuality

Det er nu muligt at søge WebQuality-analyser frem. WebQuality-analyser kan ikke gemmes.

| Gå til Web-Patient Arkiv Laboratories                                                                                                    | varportalen |                                                  |                                          |
|----------------------------------------------------------------------------------------------------|-------------|--------------------------------------------------|------------------------------------------|
| WebQuality analyser                                                                                                    |             |                                                  | : Bestilling                             |
| WebCuality wwebCuality of de green of Didde Bestingsteed       Legensel 1 Forskerpane       Legensel 1 Forskerpane         Up uf did til Web-Patient Aftive Laborationiesvarportalent       Image: Status in the status in the sta |             |                                                  |                                          |
| Q giu                                                                                                    | × \$9       | Siygehusvej 1<br>4200 Slagelse<br>Tif. 75/2 0177 | Provetagningstid<br>08-08-2024 🚺 17:23 🔇 |
| WebQuality                                                                                                    |             |                                                  |                                          |
| Glucose (PN);P(kB)                                                                                                    | ~           |                                                  | Advis Onlysninger Gem                    |
| Glucose (PN):P(kB;fPt)                                                                                                    | ~           |                                                  | Provide Opply and get                    |
| Glucose (PN);P(vB)                                                                                                    | ~           |                                                  | Web Quality and use                      |
|                                                                                                    |             |                                                  | webQuality analyser                      |
|                                                                                                    |             |                                                  | Chases (DN): D(kR)                       |

#### 1.4 Vis værktøjsmenu

Ved at klikke på initialer fremkommer en liste, hvor man kan vælge at få vist en værktøjsmenu.

Når værktøjsmenuen er valgt, får man på forsiden adgang til funktionerne: Log ud, Web-Patient-arkiv og laboratoriesvarportalen.

| Sofie Berggren 19 år<br>Cpr nr. 050505-9996 (n) Gemte rekvisitione | Hotel rekvisitioner Sendte rel    | kvisitioner Bestillingsliste |                               |          | Lægehuset i For  | rskerparken 🋕 🏟 I                    |
|--------------------------------------------------------------------|-----------------------------------|------------------------------|-------------------------------|----------|------------------|--------------------------------------|
| d Gå til Web-Patient Arkiv Laboratoriesvarportalen                 |                                   |                              |                               |          |                  | Lauridsen Einer TEST (EIL            |
|                                                                    |                                   |                              |                               |          |                  | Kontakt Synlab (WebReq)              |
| Klinik analyser Hotel analyser Mobiliab analyser                   | Web-Patient analyser Afleveret at | f patient, analyser          |                               |          | : Bestilling     | <ul> <li>Vis værktøjsmenu</li> </ul> |
| 0                                                                  |                                   |                              |                               | 5        | Sofie Berggren   | Log ud                               |
| Søg efter profil, analyse eller NPU nr                             | Seg                               |                              |                               |          | Prøvetagningstid |                                      |
|                                                                    |                                   |                              |                               |          | 08-08-2024 💼     | 17:27                                |
| Favorit analyser                                                   | Klinik profiler                   | Klinik profiler              | Laboratorieprofiler           | <b>→</b> |                  |                                      |
| Hvidovre Hospital, gynækologer brev                                | Sofie                             | 🕘 🗸 🗌 Vitamin                | Amager Hvidovre Hospital, KBA |          | Advis Oplys      | ninger Gem Udfør                     |

Visning, når værktøjsmenu er fravalgt:

| Sofie Berggren 19 år<br>Cpr nr. 050505-9996 (n) Gemte rekvi | sitioner Hotel rekvisitioner Sendte rekv | sitioner Bestillingsliste |                                                  | Lægehuset i F               | Forskerparken 🛕 🏟 EIL      |
|-------------------------------------------------------------|------------------------------------------|---------------------------|--------------------------------------------------|-----------------------------|----------------------------|
| Klinik analyser Hotel analyser Mobillab analys              | er Web-Patient analyser Afleveret af p   | atient, analyser          |                                                  | : Bestilling                | Lauridsen Einer TEST (EILA |
| Q Seg effer profil analyse eller NPU nr                     | See                                      |                           |                                                  | Sofie Berggren              | Vis værktøjsmenu           |
|                                                             | )                                        |                           |                                                  | Prøvetagningstid 08-08-2024 | Log ud                     |
| Favorit analyser                                            | Klinik profiler                          | Klinik profiler           | Laboratorieprofiler                              |                             |                            |
| Hvidovre Hospital, gynækologer brev                         | Sofie                                    | 🛈 🗸 📃 Vitamin             | <ul> <li>Amager Hvidovre Hospital_KBA</li> </ul> | Advis Oply                  | ysninger Gem Udfør         |

#### 1.5 Forbedring af kalenderen

Kalenderfunktionen er rettet, så den ikke lukker ned, når et af fremdateringsfelterne vælges: **14 dage**, **1 mdr.**, **3 mdr.**, **6 mdr. og 1 år**.

| Klinik analyser Hotel analyser Mobillab                                                                                  | analyser Web-Pi | atient analyser Afleveret af patient,                    | analyser        |                                                                |                                                                   |                                                                                                    |                  | : 6            | Bestill              | ing          |          | • | Seneste sv |
|----------------------------------------------------------------------------------------------------|-----------------|----------------------------------------------------------|-----------------|----------------------------------------------------------------|-------------------------------------------------------------------|----------------------------------------------------------------------------------------------------|------------------|----------------|----------------------|--------------|----------|---|------------|
|                                                                                                    |                 |                                                          |                 |                                                                |                                                                   |                                                                                                    | Sot              | fie Be         | rggren               |              |          |   | 050505-99  |
| Q Søg efter profil, analyse eller NPU nr                                                                                 |                 | Søg                                                      |                 |                                                                |                                                                   |                                                                                                    |                  | Prove          | etagning             | stid         |          |   |            |
|                                                                                                    | ۲Ÿ              |                                                          |                 |                                                                |                                                                   |                                                                                                    |                  | 08             | -08-2024             |              | 17:27    | 0 |            |
| Favorit analyser                                                                                                    |                 | Klinik profiler                                          |                 | Klinik profiler                                                |                                                                   |                                                                                                    |                  |                |                      |              |          |   |            |
| Hvidovre Hospital, gynækologer brev                                                                                      |                 | Sofie                                                    | 0               | Vitamin                                                        | « «                                                               | SEPTEMBER 2024                                                                                                    |                  |                | >                    | >>           | vsninger |   |            |
| Cervixcytologi.                                                                                                    | ~               | 2 allergener                                             | · ·             | Det er forbudt                                                 | MTOTELS                                                           | MTOTELS                                                                                                    | мт               | 0              | T F                  | L S          |          |   |            |
| Histologi                                                                                                    | ~               | Blandede Profiler                                        |                 | Hæmatologi                                                     |                                                                   |                                                                                                    |                  |                |                      |              |          |   |            |
| Web Patient                                                                                                    |                 | Profil med enne analyser                                 |                 | 3. profil                                                      | SEP. 1.                                                           | OKT.                                                                                                    | NOV.             |                | 1. 3                 | 2. 3.        |          |   |            |
|                                                                                                    | ~               | Graviditet                                               | ~               | Narkoscreening                                                 | 2. 3. 4. 5. 6. 7. 8.                                              | 1. 2. 3. 4. 5. 6. 4                                                                                                    | 4. 5.            | 6. 7           | 7. 8. 9              | 9. 10.       |          |   |            |
| Hjemmeblodtryk                                                                                                    |                 | Eriks blandede Webreg3 profil                            | ~               | Allergen                                                       | 9. 10. 11. 12. 13. 14. 15.                                        | 7. 8. 9. 10. 11. 12. 13. 1                                                                                                    | 1. 12.           | 13. 1          | 4. 15. 1             | 6. 17.       |          |   |            |
| Hjemmeblodtryk Slagetse test_klinisk biokemiske                                                                          |                 |                                                          |                 |                                                                |                                                                   |                                                                                                    |                  |                |                      |              |          |   |            |
| Hjemmeblodtryk Slagelse test_klinisk biokemiske C-reaktivt protein [CRP];P                                               | ~               | KMA fra Admin                                            | ~               | Urin                                                           | 16. 17. 18. 19. 20. 21. 22.                                       | 14. 15. 16. 17. 18. 19. 20. 1                                                                                                    | 8. 19.           | 20. 2          | 1. 22. 2             | 3. 24.       |          |   |            |
| Hjemmeblodtryk Slagelse test, klinisk blokemiske C-reaktivt protein [CRP];P Calcium;P                                    | ~               | KMA fra Admin<br>Gravid uge 30                           | • •             | Urin<br>Kvartalsstatus - DM                                    | 16. 17. 18. 19. 20. 21. 22.<br>23. 24. 25. 26. 27. 28. 29.        | 14. 15. 16. 17. 18. 19. 20. 1<br>21. 22. 23. 24. 25. 26. 27. 2                                                                                                    | 8. 19.           | 20. 2          | 1. 22. 2             | 3. 24.       |          |   |            |
| Hjemmeblodtryk Slagetse test, klinisk biokemiske C-reaktivt protein [CRP].P datcium;P Inmungibulin A.P                   | ~               | KMA fra Admin<br>Gravid uge 30<br>Hyper                  | • •             | Urin<br>Kvartalsstatus - DM<br>Amagerprofil                    | 16. 17. 18. 19. 20. 21. 22.<br>23. 24. 25. 26. 27. 28. 29.        | 14.       15.       16.       17.       18.       19.       20.       1.         21.       22.       23.       24.       25.       26.       27.       2         28.       29.       30.       31. | 8. 19.<br>5. 26. | 20. 2<br>27. 2 | 1. 22. 2<br>8. 29. 3 | 3. 24.<br>0. |          |   |            |
| Hjemmebiodtryk Slagelse test_klinisk blokemiske C-reaktivt protein (CRP);P Calcium;P Immunglobulin A;P Triglycerid/P(Pf) | ~ ~ ~ ~ ~       | KMA fra Admin<br>Gravid uge 30<br>Hyper<br>Røde prompter | 0 ×<br>•<br>5 × | Urin<br>Kvartalsstatus - DM<br>Amagerprofil<br>KS og SL profil | 16. 17. 18. 19. 20. 21. 22.<br>23. 24. 25. 26. 27. 28. 29.<br>30. | 14.       15.       16.       17.       18.       19.       20.       1         21.       22.       23.       24.       25.       26.       27.       2         28.       29.       30.       31.  | 8. 19.<br>5. 26. | 20. 2          | 1. 22. 2<br>8. 29. 3 | 3. 24.<br>0. |          |   |            |

1.6 Mulighed for at flytte en hotelrekvisition/gemt rekvisition til MobilLab.

Det er nu muligt at hente en rekvisition ned fra hotel/gemte og "flytte" rekvisitionen til MobilLab.

| Sofie Berggren 19 år<br>Cpr nr. 050505-9996 (n)                            | Ge           | mte rekvisitioner Hotel rekvisitioner          | Ser                                                                                        | ndte rekvisitioner Bestillingsliste |              |                             |   | Lægehuset i Forskerparken 🋕 🏚 F                                                                          |
|----------------------------------------------------------------------------|--------------|------------------------------------------------|--------------------------------------------------------------------------------------------|-------------------------------------|--------------|-----------------------------|---|----------------------------------------------------------------------------------------------------|
| Klinik analyser Hotel analyser                                             | Mobill       | ab analyser Web-Patient analyser               | Aflev                                                                                      | eret af patient, analyser           |              |                             |   | : Bestilling Seneste svar                                                                                |
| Sog efter profil, analyse eller NPU nr<br>swortter (KBA Y) (MIK Y) (PAT Y) |              | Seg<br>PAT Y                                   | Slagelse test, klinisk biokemiske 🕲 📕 📨<br>Sygehusvej 1<br>4200 Slagelse<br>Tif. 7572 0177 |                                     |              |                             |   | Sofie Berggren         050505-3996           Prevetagningstid         06-08-2024         17:14         ① |
| Hæmatologi                                                                 | $\checkmark$ | Tumormarkører                                  |                                                                                            | Sporstoffer og vitaminer            | $\checkmark$ | Egne analyser               |   |                                                                                                    |
| Basofilocytter;B                                                           | • •          | alfa-1-Føtoprotein;P                           | ~                                                                                          | 25-Hydroxy-Vitamin D3;P             | ~            | AKUT                        | ~ | Advis Oplysninger Gem Udfør                                                                              |
| Erytrocytter;B                                                             | ~            | Cancer-antigen 125 [CA125];P                   | ~                                                                                          |                                     | 4            | Alanintransaminase [ALAT];P | ~ |                                                                                                    |
| Erytrocytvol. rel. spredning;Erc(B)                                        | ~            | Territoria de la Companya de la                |                                                                                            | Urin og fæces                       | ¥            | Albumin / Kreatinin-ratio;U | ~ |                                                                                                    |
| Erytrocytvolumen (middel) [MCV];B                                          | ~            | immunologi og initammation                     | ¥                                                                                          | 3,4-Methylendioxymetamfetamin;      | J ~          | Albumin / Kreatinin-ratio;U | ~ | Klinik analyser Flyt til - Y                                                                             |
| Ervtropoletin:P                                                            | ~            | <ul> <li>C-reaktivt protein [CRP];P</li> </ul> | ~                                                                                          | 4-Hydroxybutyrat;U                  | ~            | Albumin masse;U             | ~ | Flyt til -                                                                                               |
|                                                                            |              |                                                |                                                                                            |                                     |              |                             |   | Hotel analyser                                                                                           |

#### 1.7 Nyeste er "valgt" ved hotel/gemte rekvisitioner

Den øverste valgbare rekvisition er checket af, når man åbner vinduet for hotel/sendt/gemt. Det er muligt at navigere mellem de valgbare rekvisitioner med pil op/ned.

| Sofie Berggre<br>Cpr nr. 05050 | n 19 år<br>5-9996 (n)     | ekvisitioner | 3 Hotel rekvisitioner | Sendte rekvisitioner | Bestillingsliste |             |           |                           |            | Lægehuset i Fors | kerparken | ¢ | ۵ | EILA |
|--------------------------------|---------------------------|--------------|-----------------------|----------------------|------------------|-------------|-----------|---------------------------|------------|------------------|-----------|---|---|------|
|                                | Filtrer efter             | => India     | es 🖶 Kladde 📋 Kop     | oler 🔋 Slet          |                  |             |           |                           |            |                  |           |   |   |      |
|                                | Patient Klinik<br>Periode |              | Ønsket prøvetid       | CPR-nummer           | Navn             | Laboratorie | Initialer | Rekvirent                 | Speciale   | ltereret         |           |   |   |      |
|                                | I dag                     | ۲            | 17-07-2024 10:11      | 0505059996           | Sofie Berggren   |             | EILA      | Lægehuset i Forskerparken |            |                  |           |   |   |      |
|                                | l går                     | 0            | 17-07-2024 13:14      | 0505059996           | Sofie Berggren   |             | EILA      | Lægehuset i Forskerparken |            |                  |           |   |   |      |
|                                | Seneste uge               | 0            | 17-07-2024 13:14      | 0505059996           | Sofie Berggren   |             | EILA      | Lægehuset i Forskerparken |            |                  |           |   |   |      |
|                                | Seneste 2 uger            |              |                       |                      |                  |             |           | Antal pr. side 10 👻       | 1 - 3 af 3 |                  |           |   |   |      |
|                                | Vis alt                   |              |                       |                      |                  |             |           |                           |            |                  |           |   |   |      |
|                                |                           |              |                       |                      |                  |             |           |                           |            |                  |           |   |   |      |

#### 1.8 lkke-overførte profiler

Ved overgangen til den nye version af WebReq er det ikke muligt at se de profiler, som er oprettet til et laboratorium, man ikke længere har adgang til. I funktionen **Opret/Rediger profiler** kan man redigere disse og få dem flyttet til standardlaboratoriet.

| ret / Dediger profiler                |            |                     |   |                      |   |                | Rediger egne analys   |
|---------------------------------------|------------|---------------------|---|----------------------|---|----------------|-----------------------|
| Sog efter profil analyse eller NPU nr |            |                     |   |                      |   |                | Opret / Rediger profi |
| Q holbask                             | ×          |                     |   |                      |   | Valgt profil   |                       |
| - Holder                              | ~          | Seg                 |   |                      |   | Oarat Dadiaar  |                       |
|                                       |            |                     |   |                      |   | Opret Rediger  |                       |
| Favoritter                            |            |                     |   |                      |   | - Profilnavn*  |                       |
| Vinit media                           |            | Vinit and lar       |   | Vlinit: mediler      |   |                |                       |
| Killik promer                         |            | Khink promer        |   | Kinik promer         |   | - Information  |                       |
| Sofie                                 | 0 ~        | Meget fed profil    | ~ | Blanket EA           | ~ |                |                       |
| 2 allergener                          | ~          | Hypersedimentatio   | ~ | DD2                  | ~ |                |                       |
| Blandede Profiler                     |            | Blandet             | ~ | DD2 nr 2             | ~ | Brugerspecifik |                       |
| Gui prompt                            | ~          | Hotel profil        | ~ | meget smart          | ~ |                |                       |
| Profil med egne analyser              | ~          | Thyreoidea, kontrol | ~ | Erik Blanket         | ~ | Patient profil |                       |
| Graviditet                            |            | Husk                | ~ | Erik Pat2            | ~ | Overskrift     |                       |
| Eriks blandede Webreg3 profil         | ~          | Ny allergen         | ~ | anden cytologi       | ~ |                |                       |
| KMA fra Admin                         | ~          | Ratio               | ~ | WR-615               | ~ |                | Slat Cam              |
| Gravid uge 30                         | 0 ~        | 2. test             | ~ | min koloskopi        | ~ |                | - Oct                 |
| Hyper                                 |            | Mononucleose        | ~ | Erik Test Pat        | ~ |                |                       |
| Røde prompter                         | <u>s</u> v | Egne analyser       | ~ | Mikrobiologi Hotel + | ~ | Analyser       | -                     |
| Gravid, HB-screening                  |            | Vitamin             | ~ | Mikrobiologi Hotel - | ~ |                |                       |
| Det må du ikk                         |            | Det er forbudt      | ~ | Erik Pat Ny          | ~ |                |                       |
| Thyrepidea                            |            | Hæmatologi          | ~ | holbæk               | ~ |                | Kopier fra ordre      |
| Thyreoidea diag                       |            | 3. profil           | ~ | amager amager        | ~ |                | - topici na oraio     |
| Anæmi                                 |            | Narkoscreening      | ~ | amager og slagelse   | ~ |                |                       |
| 3 allergener                          | *          | Allergen            | ~ | Huddimser            | ~ |                |                       |
| Væsketal i sommervarmen               | *          | Urin                | ~ | Blandet med MIK      | ~ |                |                       |
| Ny profil den 22.08 har fået nyt navn | *          | Kvartalsstatus - DM | ~ | Cervix               | ~ |                |                       |
|                                       | ~          | Amagagmonfil        |   | EII A                | 9 |                |                       |

#### 1.9 Web-Patient-skema udskrives ikke

Der udskrives ikke en prøvetagningsblanket til Web-Patient. Når bestillingen er gennemført, modtages en kvittering.

| SYNLAB Pla Test Berggren 19 år<br>Cpr nr. 050505-9996 (n) Gemle rekvisitioner | Hotel rekvisitioner Sendte rekvisitioner | Bestillingsliste  |                                                 |             | Lægehuset i Forskerparken | ф <b>с</b> | EILA |
|-------------------------------------------------------------------------------|------------------------------------------|-------------------|-------------------------------------------------|-------------|---------------------------|------------|------|
|                                                                               | Kvittering                               |                   |                                                 |             |                           |            |      |
|                                                                               | Bestilling gennemført                    |                   |                                                 |             |                           |            |      |
|                                                                               | Patient oplysninger                      |                   | Glas                                            | Antal       |                           |            |      |
|                                                                               | Navn                                     | Pia Test Berggren | -                                               | 0 🗸         |                           |            |      |
|                                                                               | CPR nr.                                  | 050505-9996       |                                                 |             |                           |            |      |
|                                                                               | Bestilling                               |                   | Web-Patient analyser                            |             |                           |            |      |
|                                                                               | Prøvetagningstid                         | 09-08-2024 07:47  | Blodsukkerprofil<br>Link i OPLYSNINGER, der åbn | er patient- |                           |            |      |
|                                                                               | Rekvisitionsnummer                       | 101370143400      | vojrouring og Skettid til kiddue-               | orag        |                           |            |      |

#### 1.10 Visning af profiler

Samlet oversigt med alle laboratorieprofiler og klinikprofiler vises under Favoritter.

| Pia Test Berggren 19 år<br>Cpr nr. 050505-9996 (n) Gemte                                    | rekvisitioner Hote | el rekvisitioner Sendte rekvisitione | er Bes        | stillingsliste      |   |                                       |   | Lægehuset i Forskerpa                         | arken |     |
|---------------------------------------------------------------------------------------------|--------------------|--------------------------------------|---------------|---------------------|---|---------------------------------------|---|-----------------------------------------------|-------|-----|
| Klinik analyser Hotel analyser Mobiliab                                                     | analyser Web-Pat   | ient analyser Afleveret af patient,  | analyser      |                     |   |                                       |   | : Bestilling                                  | ¢     | •   |
| Q     Sog efter profil, analyse eller NPU nr       Favoritter     KBA Y       MIK Y     PAT | · • •              | Seg                                  |               |                     |   |                                       |   | Pia Test Berggren Prøvetagningstid 09-08-2024 | • (0) | ,   |
| Favorit analyser                                                                            |                    | Klinik profiler                      |               | Klinik profiler     |   | Laboratorieprofiler $\rightarrow$     |   |                                               |       | _   |
| Hvidovre Hospital. gynækologer brev                                                         |                    | Sofie                                | 0 ~           | Vitamin             | ~ | Amager Hvidovre Hospital, KBA         |   | Advis Oplysninger                             | Ge    | sem |
| Cervixcytologi.                                                                             | ~                  | 2 allergener                         | ~             | Det er forbudt      | ~ | Diagnostisk pakkeforløb – uspecifikke |   |                                               |       |     |
| Histologi                                                                                   | ~                  | Blandede Profiler                    |               | Hæmatologi          | ~ | symptomer på alvorlig sygdom          | ~ |                                               |       |     |
| Web Patient                                                                                 |                    | Gul prompt                           | ~             | 3. profil           | ~ | Lipidprofil (diagnostik)              | ~ |                                               |       |     |
| Hjemmeblodtryk                                                                              | ~                  | Profil med egne analyser             |               | Narkoscreening      | ~ | Mistanke om myelomatose og kontrol    |   |                                               |       |     |
| Slagelse test, klinisk biokemiske                                                           |                    | Graviditet                           |               | Allergen            | ~ | af M-komponent                        | ~ |                                               |       |     |
| C-reaktivt protein [CRP];P                                                                  | ~                  | Eriks blandede Webreq3 profil_       | ~             | Urin                | ~ | DD2 til WebReg3                       |   |                                               |       |     |
| Calcium;P                                                                                   | ~                  | KMA fra Admin                        | ~             | Kvartalsstatus - DM | ~ | DD2 - blod                            | ~ |                                               |       |     |
| Immunglobulin A;P                                                                           | ~                  | Gravid uge 30                        | 0 ~           | Amagerprofil        | ~ | MedCom Testcenter, mikrobiologi       | _ |                                               |       |     |
| Triglycerid;P(fPt)                                                                          | ~                  | Hyper Hyper                          | ~             | KS og SL profil     | ~ | Dyrkning og resistens                 | ~ |                                               |       |     |
| Leukocytter,B                                                                               | • •                | Røde prompter                        | - <u>\$</u> ~ | 1. test             | ~ | labprofil 25112019                    | ~ |                                               |       |     |
| -                                                                                           |                    | Gravid, HB-screening                 | ~             | Blanket EA          | ~ | T myco                                | ~ |                                               |       |     |
| Albumin;P                                                                                   |                    |                                      |               |                     |   |                                       |   |                                               |       |     |

#### 1.11 Søg efter patient

Felterne til brug ved oprettelse af ny patient er blevet ændret.

| C Sag effer patien | t via CPP                      |  |
|--------------------|--------------------------------|--|
|                    |                                |  |
| <u>y Patient</u>   |                                |  |
| Patient oplys      | ninger                         |  |
| 000                | Q                              |  |
| CPR-nummer.        | Der skal angives et CPR-nummer |  |
| Fornavn:           | Der skal angives et fornavn    |  |
| Efternavn:         |                                |  |
| Adresse:           | Der skal angives et efternavn  |  |
|                    |                                |  |
| Postnummer:        |                                |  |
| By:                |                                |  |
| Telefonnummer:     |                                |  |
| Mobil / SMS:       |                                |  |
| Email:             |                                |  |
| Region:            | Der skal angives en region     |  |
| Sygesikringsgrupp  | e: 🔽                           |  |

#### 1.12 Rekvisitionsoplysninger

Næste-knappen er omdøbt til Oplysninger.

| : Bestilling                  | : Bestilling               | Seneste svar |
|-------------------------------|----------------------------|--------------|
| ria lest berggren 00000-5550  | Pia Test Berggren          | 050505-9996  |
| Prøvetagningstid              |                            | 00000-0000   |
| 09-08-2024 💼 10:21 🕓          | Prøvetagningstid           |              |
| Patient advis                 |                            |              |
| Klinik analyser Flyt til -    | Advis Oplysninger G        | em Udfør     |
| Hæmoglobin A1c gruppe;Hb(B) v | Klinik analyser Flyt til - | ~ ^          |
| Gem Udfør Næste               | Basofilocytter;B           | • ~          |

#### 1.13 Udfør-knappen er flyttet

Udfør-knappen vises nu altid i toppen på bestillingssiden.

| Gå til Web-Patient Arkiv Laboratoriesvarportaler                                                                                                    | n              |                                                                                                    |                                                                                |                                                                                                    |                      |                                                                                                    |                                                                                     |                                                                                                    |                          |                     |             |
|----------------------------------------------------------------------------------------------------|----------------|----------------------------------------------------------------------------------------------------|--------------------------------------------------------------------------------|----------------------------------------------------------------------------------------------------|----------------------|----------------------------------------------------------------------------------------------------|-------------------------------------------------------------------------------------|----------------------------------------------------------------------------------------------------|--------------------------|---------------------|-------------|
| Klinik analyser Hotel analyser Mobillab                                                                                                    | analyser Web-P | atient analyser Afleveret af patient,                                                                                                    | analyser                                                                       |                                                                                                    |                      |                                                                                                    | : В                                                                                 | estilling                                                                                                    |                          | •                   | Seneste sv  |
| log offer profit, analyse eller NPU rr                                                                                                    |                |                                                                                                    |                                                                                |                                                                                                    | Pia Test B<br>Prøvet | Pia Test Berggren<br>Prøvetagningstid                                                                                                    |                                                                                     |                                                                                                    | 050505-999               |                     |             |
|                                                                                                    | ٣              |                                                                                                    |                                                                                |                                                                                                    |                      |                                                                                                    | 09-0                                                                                | 18-2024 🗖                                                                                                    | 09:52                    | 0                   |             |
| Favorit analyser                                                                                                    |                | Klinik profiler                                                                                                    |                                                                                | Klinik profiler                                                                                                    |                      | Laboratorieprofiler $\rightarrow$                                                                                                    |                                                                                     |                                                                                                    |                          | _                   |             |
| Hvidovre Hospital, gynækologer brev                                                                                                    |                | Sofie                                                                                                    | 0 ~                                                                            | Vitamin                                                                                                    | ~                    | Amager Hvidovre Hospital, KBA                                                                                                    | Ad                                                                                  | vis Op                                                                                                    | lysninger                | Gem                 | Udfør 🔺     |
| Cervixcytologi.                                                                                                    | ~              | 2 allergener                                                                                                    | ~                                                                              | Det er forbudt                                                                                                    | ~                    | Diagnostisk pakkeforløb – uspecifikke                                                                                                    |                                                                                     |                                                                                                    |                          |                     | -           |
| Histologi                                                                                                    | ~              | Blandede Profiler                                                                                                    |                                                                                | Hæmatologi                                                                                                    | ~                    | symptomer på alvorlig sygdom                                                                                                    | ~                                                                                   |                                                                                                    |                          |                     |             |
|                                                                                                    |                |                                                                                                    |                                                                                |                                                                                                    |                      | _                                                                                                    | Klinik an                                                                           | alvser                                                                                                    | F                        | lyt til -           | ~           |
| Web Patient                                                                                                    |                | Gul prompt                                                                                                    | ~                                                                              | 3. profil                                                                                                    | ~                    | Lipidprofil (diagnostik)                                                                                                    | ~                                                                                   |                                                                                                    |                          |                     |             |
| Web Patient Hjemmeblodtryk                                                                                                    | ~              | Gui prompt                                                                                                    | ~                                                                              | 3. profil     Narkoscreening                                                                                                    | ~                    | Lipidprofil (diagnostik)<br>Mistanke om myelomatose og kontrol                                                                                                    | ~                                                                                   |                                                                                                    |                          |                     |             |
| Web Patient Hjemmeblodtryk Slagelse test, klinisk biokemiske                                                                                                    | ~              | Gul prompt     Graviditet                                                                                                    | ~                                                                              | 3. profil     Narkoscreening     Allergen                                                                                                    | * *                  | Lipidprofil (diagnostik)     Mistanke om myelomatose og kontrol     af M-komponent                                                                                                    | ~ <b>2</b> K                                                                        | arbamid;P                                                                                                    |                          |                     | ~           |
| Web Patient Hjemmeblodtryk Stagelse test, klinisk biokemiske C-reaktivt protein [CRP];P                                                                                                    | ~              | Gul prompt     Profil med egne analyser <u>Graviditet</u> Eriks blandede Webreq3 profil_                                                                                                    | * * *                                                                          | 3. profil     Narkoscreening     Allergen     Urin                                                                                                    | * * * *              | Lipidprofil (diagnostik)     Mistanke om myelomatose og kontrol     af M-komponent     DD2 til WebReg3                                                                                                    | ✓                                                                                   | Carbamid;P<br>Iæmoglobin;                                                                                    | в                        |                     | ~           |
| Web_Patient Hiemmeblodtryk Slagelse test, klinisk biokemiske C-reaktivk protein (CRP);P Calcium;P                                                                                                    | č              | Gul prompt     Profil med egne analyser <u>Graviditet</u> Eriks blandede Webreq3 profil_     KMA fra Admin                                                                                                    | * * * *                                                                        | 3. profil     Narkoscreening     Allergen     Urin     Kvartalsstatus - DM                                                                                               | ~ ~ ~                | Lipidprofil (diagnostik)     Mistanke om myelomatose og kontrol     af M-komponent     DD2 til WebReg3     DD2 blod                                                                                                    |                                                                                     | Carbamid;P<br>Iæmoglobin;<br>ser laborator                                                                   | B<br>ium ved haste       | eanalyse.           | *           |
| Web-Eatlent Hijemmeblodtryk Slagelse test klinisk biokemiske C-reaktivt protein [CRP]:P Catcium;P Immunglobulin A;P                                                                                                    | •              | Gul prompt Profil med egne analyser Graviditet Kis blandede Webreq3 profil_ KiAA fra Admin Gravid uge 30                                                                                                    | • • • •                                                                        | 3. profil     Narkoscreening     Allergen     Urin     Kvartalsstatus - DM     Amagerprofil                                                                              | * * * * *            | Lipidprofil (diagnostik)     Lipidprofil (diagnostik)     distanke om myelomatose og kontrol     af M-komponent     DD2 til WebReg3     DD2 - blod     MedCom Testcenter, mikrobiologi                                                  |                                                                                     | Carbamid;P<br>Iæmoglobin;<br>Ser laboratori<br>Glukose;P(kB                                                  | B<br>ium ved haste<br>8) | eanalyse.           | ~ ~         |
| Web Patient           Hjemmeblodityk.           Slogelse test. klinisk blokemiske           C-reaktivt protein (CRP).P           Caklum.P           Immunglobulin A.P           Triglycent/P(Pt)                                               | ~              | Gul prompt     Vrofil med egne analyser     Gravidite     Eriks bilandede Webreq3 profil_     KMA fra Admin     Gravid uge 30     Hyper                                                                                            | <ul> <li>&gt; &gt; &gt; &gt; &gt;</li> <li>&gt; &gt; &gt; &gt; &gt;</li> </ul> | S. profil     Narkoscreening     Allergen     Urin     Vrin     Kvartalsstatus - DM     Amagerprofil     KS og SL profil                                                 | * * * * * *          | Lipidprofit (diagnostik)     Mistanke om myelomatose og kontrol     af M-Komponent     DD2 til WebRes3     DD2 - biod MedCom Testcenter, mikrobiologi     Dyrkning og resistens                                                         | ✓ ✓ ✓ K ✓ ✓ K ✓ ✓ K ✓ ✓ K ✓ ✓ K ✓ ✓ K ✓ ✓ ✓ K ✓ ✓ ✓ ✓ ✓ ✓ ✓ ✓ ✓ ✓ ✓ ✓ ✓ ✓ ✓ ✓ ✓ ✓ ✓ | Carbamid;P<br>Ræmoglobin;<br>Ser laboratori<br>Slukose;P(KB                                                  | B<br>ium ved haste<br>3) | eanalyse.           | *<br>*<br>* |
| Web Zationt           Hjemmebodirtyk:           Slagetse test, klinisk blokemiske           C-reaktivt protein (CRP).P           Cacitum;P           Immunglobulin A;P           Triglycerd;P(IPt)           Leukocyter;B                      | •              | Gul prompt Gul prompt Foldi med egne analyser Gravidite Firsk blandede Webreq3 profil_ Kirk tra Admin Gravid uge 30 Gul Hyper Rode prompter                                                                                        | > > > > > > > > > > > > > > > > > > >                                          | S. profil     Narkoscreening     Allergen     Urin     Kvartaisstatus - DM     Kvartaisstatus - DM     Kanagerprofil     Ks og SL profil     1. test                     | * * * * * * *        | Lipidprofit (diagnostik)     Mistanke om myelomatose og kontrol     af M-komponent     DD2 til WebBes3     DD2 - blo     DD2 - blo     MesfCom Testcenter, mikrobiologi     Dyrkning og resistens     labprofit 25112019                |                                                                                     | Carbamid;P<br>læmoglobin;<br>ser laboratori<br>Slukose;P(KB                                                  | B<br>ium ved haste<br>3) | analyse.            | * *         |
| Web-Eatlent           Hjemmeblodtryk           Sigelsse test, klinisk biokemiske           C-reaktivt protein (CRP):P           Catcium,P           Immunglobulin A,P           Triglycent,P(Ph)           Leukocytter,B           Z Albumin;P |                | Gul prompt           Profil med egne analyser           Gravidite           Versis blandede Webreg3 profil_           KNA fra Admin           Gravid uge 30           Hyper           Rode prompter           Gravid, HB-screening | > > > > > > > > > > > > > > > > > > >                                          | S. profil     Narkoscreening     Aliergen     Urin     Kvartalsstatus - DM     Amagerprofil     KS og SL profil     1. test     Blanket EA                               | * * * * * * * * *    | Lipidprofit (diagnostik)     Mistanke om myelomatose og kontrol     af JM-komponent  DD2 III WebReg3     DD2 - blod      MedCom Testcenter, mikrobiologi      Dyrkning og resistens     labprofit 25112019     myco                     | ✓ ✓ ✓ ✓ ✓ ✓ ✓ ✓ ✓ ✓ ✓ ✓ ✓ ✓ ✓ ✓ ✓ ✓ ✓                                               | Carbamid;P<br>Iæmoglobin;<br>Ser laboratori<br>Glukose;P(KB<br>Erytrocytter;B<br>erritin;P                   | B<br>ium ved haste<br>3) | eanalyse.           | * * * *     |
| Web Patient           Hjemmeblodinyk.           Creaktivt protein (CRP):P           Craktivt protein (CRP):P           Immunglobulin A;P           Immunglobulin A;P           Leukocytter;B           Albumin;P                               | •              | Gul prompt     Gaul prompt     Caravidade     Forfin med egne analyser     Gravidade     Eriks blandede Webreg3 profil_     KNA fra Admin     Gravid uge 30     Hyper     Røde prompter     Gravid, H8-screening     Det må du ikk |                                                                                | Sprofil     Japrofil     Allergen     Urin     Kvatkoscreening     Urin     Kvatalsstatus - DM     Kragatesprofil     KS og SL profil     1. test     Blanket EA     DD2 | * * * * * * * * * *  | Lipidprofit (diagnostik)     Mistanke com myelomatose og kontrol     af M-komponent     DD2-til VebBes3     DD2-bo     DD2-bo     DD2-bo     DD2-bo     DD2-bo     profit og resistens     labprofit 25112019     myco     ny test igen |                                                                                     | Carbamid;P<br>Iaemoglobin;<br>Ser laboratori<br>Slukose;P(kB<br>Erytrocytter;B<br>Ferritin;P<br>Chlamydia og | B<br>ium ved haste       | analyse.<br>DNA/RNA | *           |